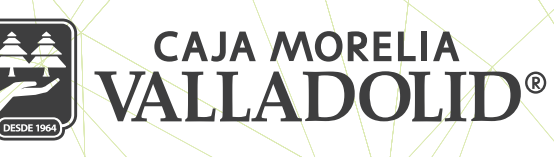

## **PAGO DE SERVICIOS**

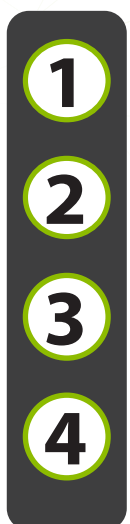

Seleccionamos de la cinta principal la sección "Opciones", posterior del menú desplegado damos clic en "Servicios"

De la lista "Mis servicios" seleccionamos los 3 puntos del servicio que se va a pagar.

Seleccionamos la opción "Pagar servicio"

Seleccionamos la cuenta para pagar, en este caso Débito CMV, es importante mencionar que para el pago de servicios solo esta cuenta esta habilitada. Si no cuenta con tarjeta de débito acuda a su sucursal a realizar el trámite.

| 1 10%                                                    | 111 N 2 # 34% ••                                  | 3 * 65%.*                      | 4                       |
|----------------------------------------------------------|---------------------------------------------------|--------------------------------|-------------------------|
| VALLADOLID                                               | Servicios                                         | Servicios                      | 🤶 Selecciona una cuenta |
| ¡Bienvenido, NANCY<br>ZETINA MAYEN!                      | Recarga \$200<br>Ref. 4432704906                  | Recarga \$200                  | Cuentas CMV             |
| Último acceso: 17/01/2020 10:56 AM desde Portal<br>Movil | Servicios destacados                              | Servicios destacados           | AHORRO CMV >            |
|                                                          | Tarjeta Facebook \$150 ***                        | Tarjeta Facebook \$150 ····    |                         |
| 😂 Servicios                                              | Nintendo Tarjeta \$200 ***                        | Nintendo Tarjeta \$200 ***     | \$21,554.42             |
| Comprobantes                                             | PlayStation Store \$20usd                         | PlayStation Store \$20usd      |                         |
| Sucursales y ATM's                                       | PlayStation Store \$10usd                         | PlayStation Store \$10usd ···· |                         |
| Configuración                                            | Xbox Live Gold 1 mes ····                         | Pagar servicio                 |                         |
| & Contacto                                               | Ver servicios por categoría                       | Editar servicio                |                         |
| E Cerrar sesión                                          |                                                   | Eliminar servicio              |                         |
| inkio Transferencias Pegos Promociones Opciones          | Inicio Transferencias Pagos Promociones Opecianes | Cancelar                       |                         |

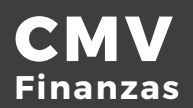

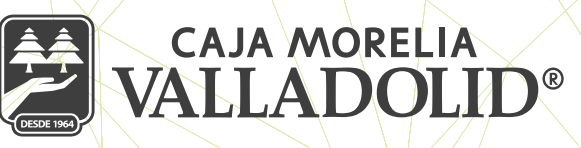

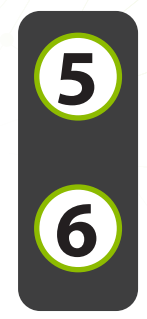

Se confirman los datos del pago, se da clic en confirmar.

Nos notifica la operación exitosa, con los datos del pago folio, fecha y hora, así como la opción de pagar otro servicio.

| Pagar servicio                | ← Pagar servicio                                          | Pagar servicio                    | Pagar servicio                                                                        |
|-------------------------------|-----------------------------------------------------------|-----------------------------------|---------------------------------------------------------------------------------------|
| AHORRO CMV<br>\$4,634.06 >    | Revisa que los datos sean correctos<br>antes de continuar | Pago exitoso<br>Autorización: 805 | Fecha y hora<br>17/01/2020 01:07:02 pm                                                |
| Alies                         | Servicio                                                  | Recarga \$200                     | Folio                                                                                 |
| Pago de celular               | Recarga \$200                                             | Cuenta para pagar                 | 100021123                                                                             |
| Número de teléfono            | Cuenta para pagar                                         | AHORRO CMV ****0813               | Para cualquier duda o aclaración con el<br>pago de tu recibo de folio 100021123 favor |
| 4432704906                    | \$4,634.06                                                | Teléfono                          | envlar un correo electrónico a<br>contacto@gestopago.com. No olvides                  |
| Confirmar número de telefonio | Teléfono                                                  | 4432704906                        | guardar tu comprobante de pago. Tu pago<br>se verá reflejado en un lapso de 24hrs     |
| 4432704906                    | 4432704906                                                | Monto                             | hábiles                                                                               |
| Monto                         | Monto.                                                    | \$200.00                          | Descargar imagen del pago                                                             |
| 200                           | \$200.00                                                  | Fecha y hora                      |                                                                                       |
|                               | ·                                                         | 17/01/2020 01:07:02 pm            | Finalizar                                                                             |
|                               | Confirmar                                                 |                                   |                                                                                       |
| Continuar                     |                                                           | 100021123                         | Pagar otro servicio                                                                   |

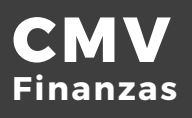